## NVS16

Jestliže chcete nahrávat video 24 hodin denně, 7 dní v týdnu nebo máte více IP kamer, které chcete spravovat, je NVS16 tou nejlepší volbou. Pro práci s tímto rekordérem NVR si můžete vybrat až 16 kamer (nejsou součástí dodávky) a vytvořit si vlastní systém video dohledu. NVS16 je vybavena funkcí PoE (napájení přes Ethernet), díky níž je každá z vašich IP kamer připojena k NVR jediným síťovým kablíkem pro napájení i přenos videosignálu. Jednoduché zapojení - proces zapojení nemůže být pro kutily jednodušší..

## 1. Specifikace

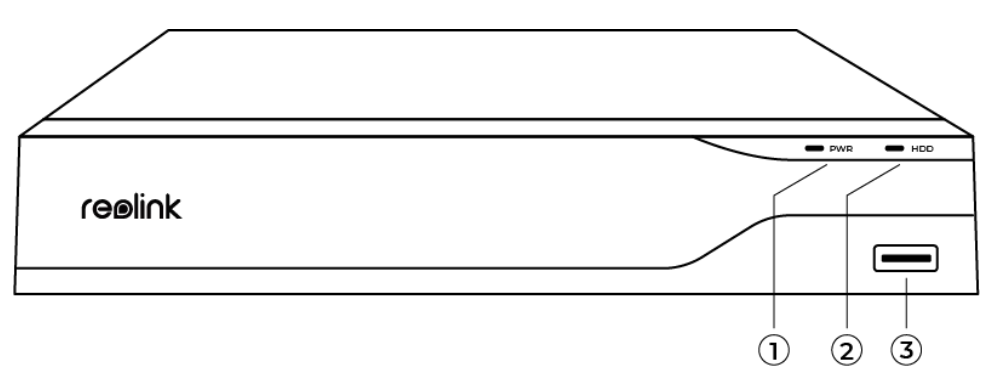

| 1 | Power LED                  |
|---|----------------------------|
| 2 | LED dioda napájení/LED HDD |
| 3 | USB Port                   |

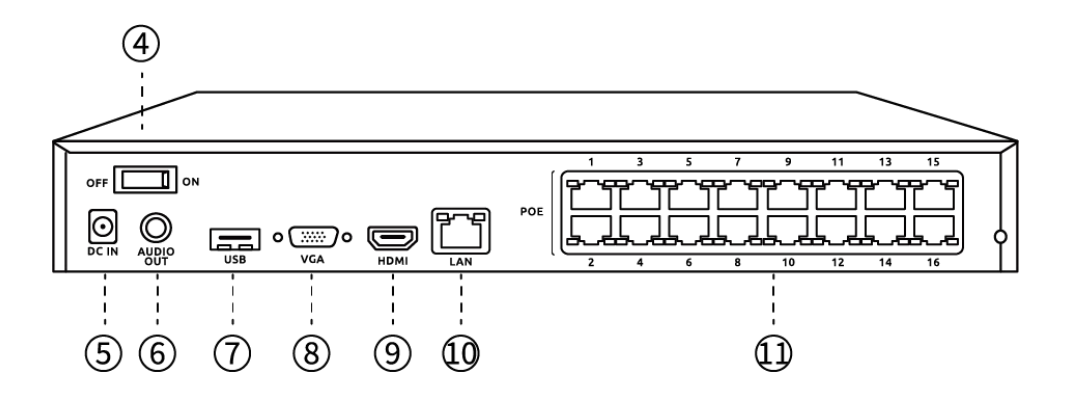

| 4  | Vypínač        |
|----|----------------|
| 5  | Příkon         |
| 6  | Zvukový výstup |
| 7  | USB Port       |
| 8  | VGA Port       |
| 9  | HDMI Port      |
| 10 | LAN Port       |
| 11 | PoE Port       |

# 2. Nastavení a instalace

### Nastavení kamery

### Co je v krabici

**Poznámka:** Obsah balení se může lišit s různými verzemi a platformami, níže uvedené informace berte prosím pouze pro referenci. Skutečný obsah balení podléhá nejnovějším informacím na prodejní stránce produktu. NVS16

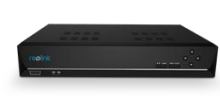

NVS16\*1

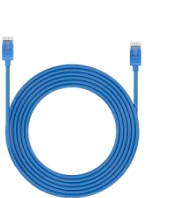

Napájecí adaptér

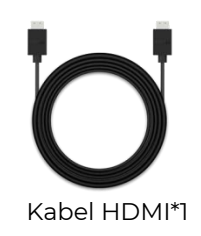

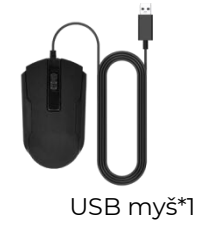

1m napájecí kabel\*1

Stručný průvodce\*1

### Schéma připojení

Před inicializací připojte kamery k NVR a zapněte NVR.

1. Připojte LAN port NVR k routeru přes ethernetový kabel a připojte myš k USB portu NVR.

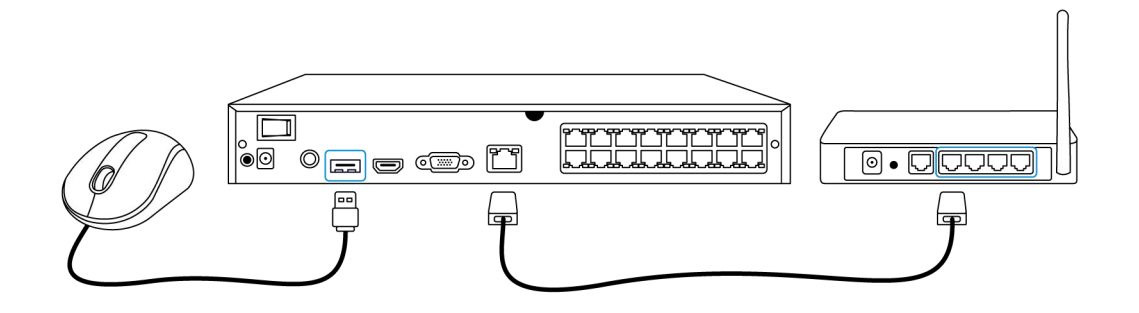

2. Připojte NVR k monitoru přes HDMI/VGA.

Poznámka: VGA kabel není součástí balení

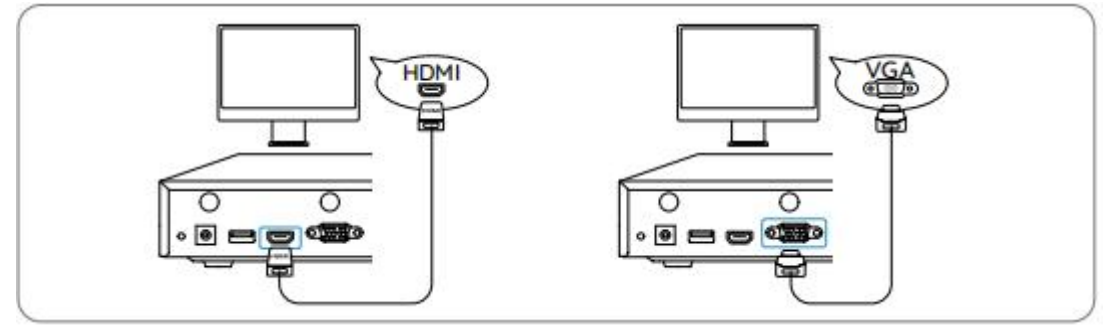

3. Připojte PoE kamery k PoE portům NVR.

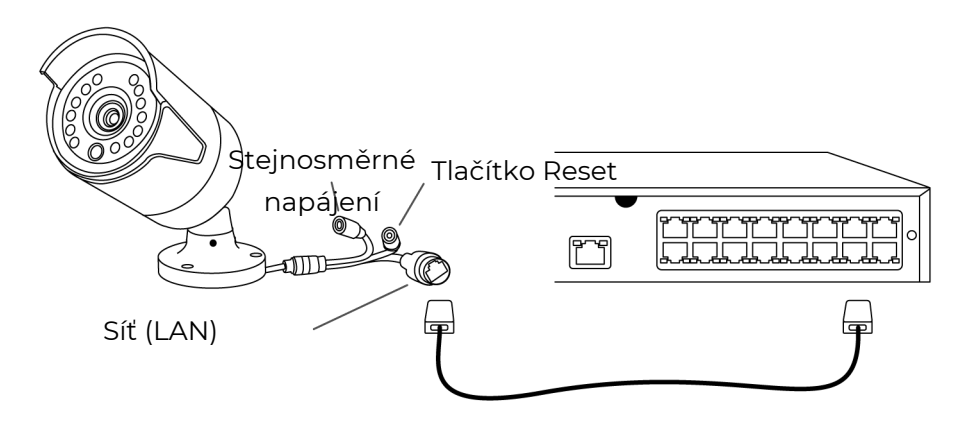

4. Připojte napájecí adaptér k NVR a zapněte NVR.

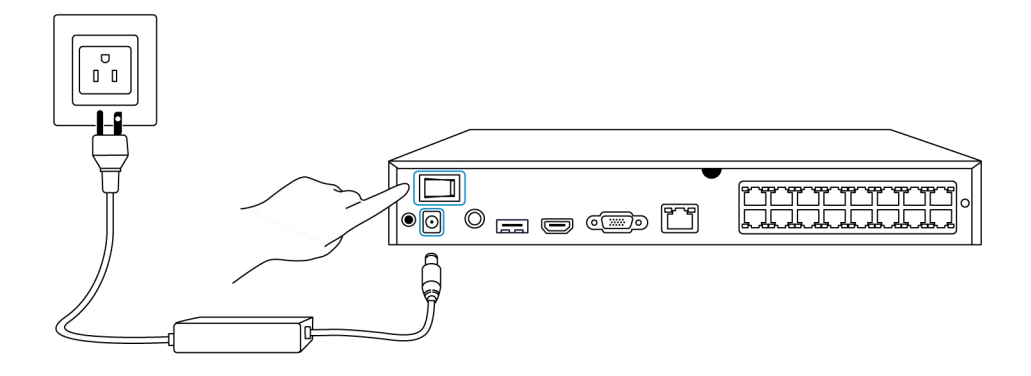

#### Nastavte systém NVR na monitoru

Průvodce nastavením vás provede kroky nutnými k nakonfigurování systému NVR. Nastavte heslo pro váš NVR (pro první přístup) a postupujte podle průvodce pro konfiguraci systému.

**Krok 1.** Po zapnutí systému NVR se zobrazí úvodní obrazovka. Spuštění systému může trvat několik sekund.

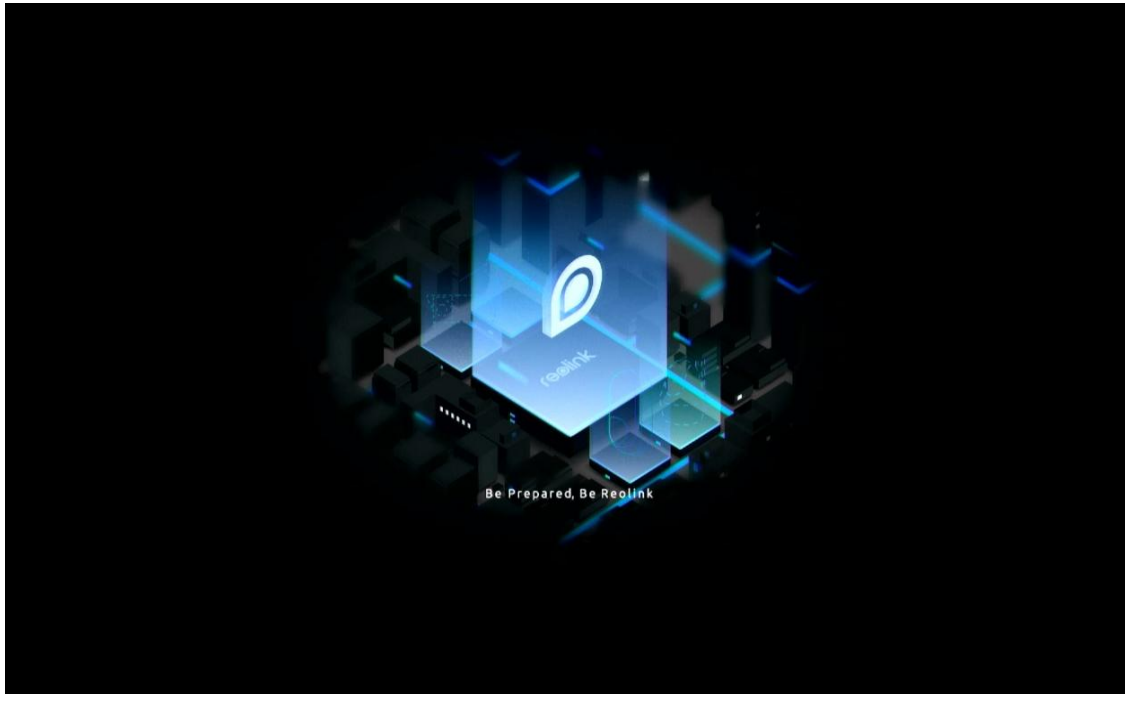

**Krok 2.** Obecné nastavení. Nastavte jazyk, rozlišení obrazovky, formát data a formát času. Poté klikněte na tlačítko **Další**.

| Ceneral DST Login Password Security Device Info Image: Ceneral Security Network Email Setting                                                                                                    |             | reel              | i∩k   |  |
|----------------------------------------------------------------------------------------------------|-------------|-------------------|-------|--|
| General     DST     Login     Password Security     Device Info     Network     Email Settine       Language     English        Screen Resolution     1280°720        Date Format     DD/MM/YYYY        Time Format     24-hour | • •         | - 🔺 - 🔒           | - 0 - |  |
| LanguageEnglishScreen Resolution1280'720Date FormatDD/MM/YYYYTime Format24-hour                                                                                                    | General DST |                   |       |  |
| LanguageEnglishScreen Resolution1280*720Date FormatDD/MM/YYYYTime Format24-hour                                                                                                    |             |                   |       |  |
| Screen Resolution     1280*720     ~       Date Format     DD/MM/YYYY     ~       Time Format     24-hour     ~                                                                                                    |             | Language          |       |  |
| Date Format     DD/MM/YYYY       Time Format     24-hour                                                                                                    |             | Screen Resolution |       |  |
| Time Format 24-hour v                                                                                                    |             | Date Format       |       |  |
|                                                                                                    |             | Time Format       |       |  |
|                                                                                                    |             |                   |       |  |

**Krok 3.** Nastavení letního času. Nastavte čas systému a časové pásmo a povolte/zakažte možnost letního času. Poté klikněte na tlačítko **Další.** 

|             |             | re       | eolink |                 |          |                  |
|-------------|-------------|----------|--------|-----------------|----------|------------------|
| <b>\$</b> — | ©           | <b>.</b> | - 💼 —  | - <b>O</b> -    |          | - Email Settings |
|             | System Time |          | 10-1   | 1-2022 20:05:29 | Network  |                  |
|             | Time Zone   |          |        |                 |          |                  |
|             | DST         |          |        |                 |          |                  |
|             |             |          |        |                 |          |                  |
|             |             |          |        |                 |          |                  |
|             |             |          |        |                 |          |                  |
|             |             |          |        |                 | Previous | Next             |

**Krok 4.** Vytvořte přihlašovací heslo pro váš NVR a povolte/zakažte automatické zamykání obrazovky. Poté klikněte na tlačítko **Další**.

|               | r                          | eølink             |                                                     |          |      |
|---------------|----------------------------|--------------------|-----------------------------------------------------|----------|------|
| <b>\$</b> — § |                            | - 6                | 0 —                                                 |          |      |
|               | Login                      |                    |                                                     |          |      |
|               | Account Name               |                    | admi                                                | n        |      |
|               | Туре                       |                    | Super Account<br>password with at least 6 character | nt<br>s. |      |
|               | Password                   |                    |                                                     |          |      |
|               | Confirm Password           |                    |                                                     |          |      |
|               | Require Password Login Whe | n Unlocking Screen |                                                     |          |      |
|               |                            |                    |                                                     |          |      |
|               |                            |                    |                                                     |          |      |
|               |                            |                    |                                                     | Previous | Next |

Krok 5. Nastavte bezpečnostní otázky na heslo. Pak klikněte na tlačítko Další.

|                      |                                             | reeli                   | ∩k           |                   |          |      |
|----------------------|---------------------------------------------|-------------------------|--------------|-------------------|----------|------|
| <b>\$</b> — <b>§</b> |                                             | -                       |              | 0 —               |          |      |
|                      |                                             | Password Se             | curity       |                   |          |      |
|                      | Set up password secur<br>yours.<br>Question | ity questions to retrie | eve password | d when you forgot |          |      |
|                      | Answer                                      |                         |              |                   |          |      |
|                      |                                             |                         |              |                   |          |      |
| Exit                 |                                             |                         |              |                   | Previous | Next |

**Krok 6.** Pojmenujte své zařízení a nastavte svůj pevný disk. Poté klikněte na tlačítko **Další**.

|            |             | reelink                           |               |          |          |  |  |  |  |
|------------|-------------|-----------------------------------|---------------|----------|----------|--|--|--|--|
| <b>q</b> – | - 🐥         | — 🔒 —                             | • • -         |          |          |  |  |  |  |
|            |             |                                   | 4.Device Info |          |          |  |  |  |  |
|            | Device Name |                                   |               |          |          |  |  |  |  |
|            | Storage     |                                   |               |          |          |  |  |  |  |
|            | C HDD 0     | Free Space:36GB / Capacity:1848GB | Format        |          |          |  |  |  |  |
|            |             |                                   |               |          |          |  |  |  |  |
|            |             |                                   |               |          | <b>N</b> |  |  |  |  |
| Exit       |             |                                   |               | Previous | Next     |  |  |  |  |

Krok 7. Nakonfigurujte síť pro váš NVR. Poté klikněte na tlačítko Další.

|             |         |        | reølink |     |          |      |
|-------------|---------|--------|---------|-----|----------|------|
| <b>\$</b> - | - @     | -      | - 🔒 -   | - 0 |          | >    |
|             |         |        |         |     | Network  |      |
|             | Network | access | DHCI    |     |          |      |
|             | DNS     |        |         |     |          |      |
|             |         |        |         |     |          |      |
|             |         |        |         |     |          |      |
|             |         |        |         |     |          |      |
|             |         |        |         |     |          |      |
|             |         |        |         |     |          |      |
|             |         |        |         |     |          |      |
| Exit        |         |        |         |     | Previous | Next |
|             |         |        |         |     |          | ~    |

**Krok 8.** Nastavte si e-mailová upozornění pro váš NVR podle vašich potřeb. Poté klikněte na tlačítko **Další**.

|                                        |                              | 1                    | reølink           |     |          |               |
|----------------------------------------|------------------------------|----------------------|-------------------|-----|----------|---------------|
| <b>a</b> —                             | <u> </u>                     | - 🔺 -                | _ A _             | - 0 |          | >             |
|                                        |                              |                      |                   |     |          | Email Setting |
| Server Type                            |                              |                      | Sender            |     |          |               |
|                                        |                              |                      | Password          |     |          |               |
| SSL or TLS                             |                              |                      | Recipient         |     |          |               |
| Port                                   |                              |                      |                   |     |          |               |
| To protect your p<br>account as the se | rivacy and informa<br>ender. | tion, please add yoι | ır personal email |     |          |               |
| Nickname                               |                              |                      | Content           |     |          |               |
|                                        |                              |                      | Interval          |     |          |               |
|                                        |                              |                      |                   |     |          |               |
| Exit                                   |                              |                      |                   |     | Previous | Next          |

Krok 9. Inicializace dokončena! Nyní můžete začít používat systém NVR.

Přístup do systému NVR přes aplikaci Reolink

NVR můžete přidat do aplikace Reolink pro snadný přístup přes smartphone.

Krok 1. Klepněte na 🕒 ikonu v pravém horním rohu.

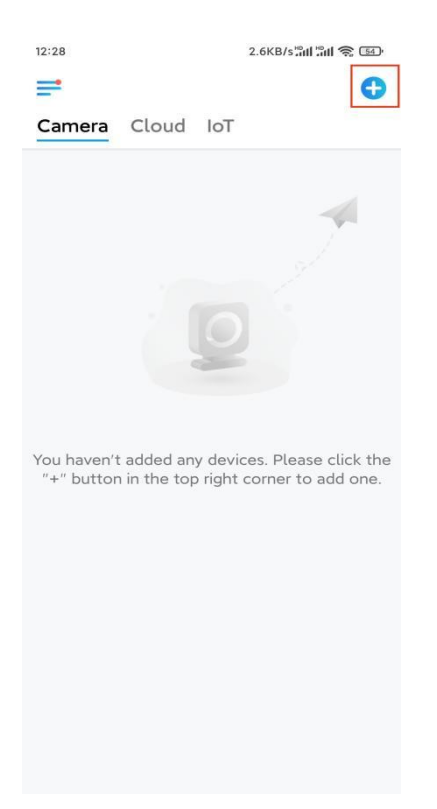

**Krok 2.** Naskenujte QR kód na vašem NVR nebo klepněte na **Vložit UID/IP** a zadejte UID NVR (16místné číslo pod QR kódem). Poté klepněte na **Další**.

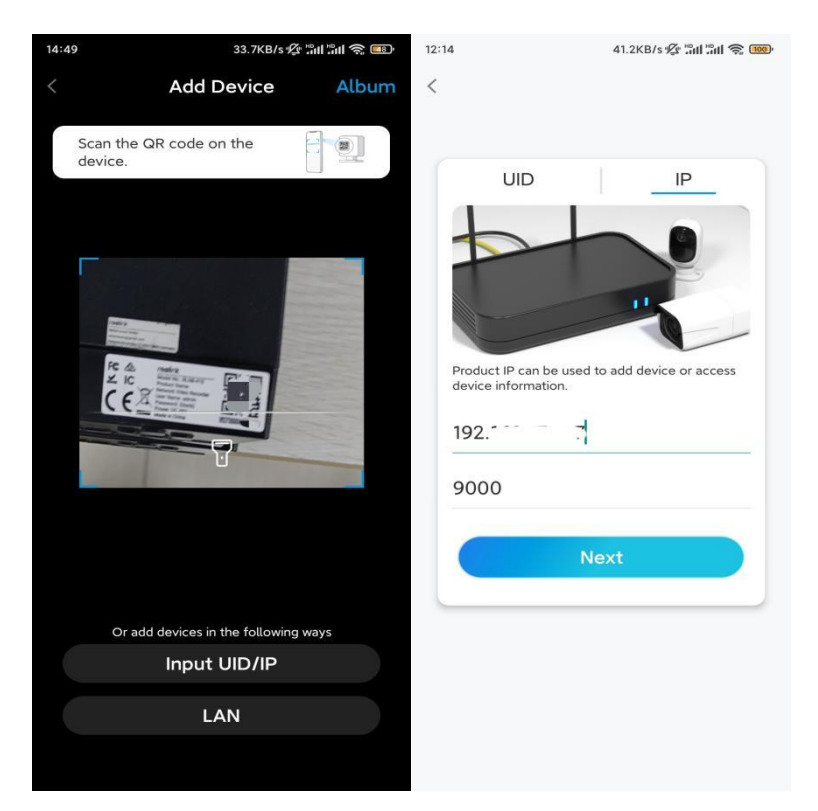

**Krok 3.** Zadejte uživatelské jméno a přihlašovací heslo pro NVR. Ve výchozím nastavení je uživatelské jméno **admin**. A heslo odpovídá heslu, které jste zadali během inicializace.

| 9:32   | АМ              | (L *  | all al 📚 💷 |
|--------|-----------------|-------|------------|
| Acc    | ess D           | evice | 2          |
| admin  | password        |       |            |
| Forgot | Password<br>Act | cess  |            |
|        |                 |       |            |
|        |                 |       |            |
|        | =               |       | /          |

Krok 4. Hotovo! Nyní můžete začít se zobrazením živého obrazu.

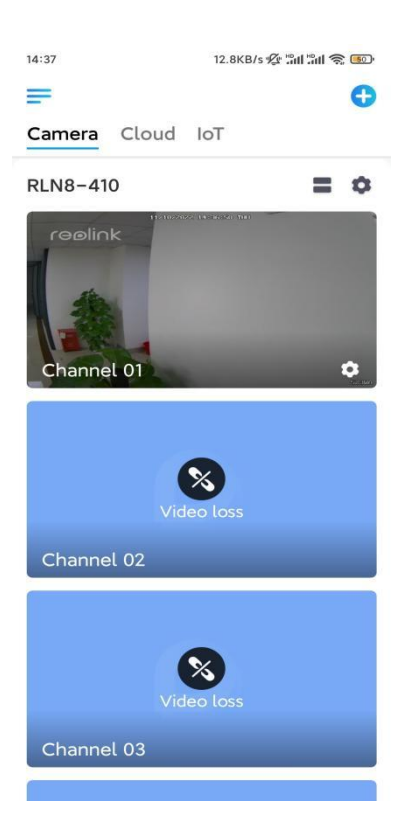